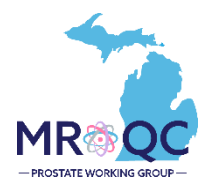

## 1. Select the Site Reports tab

| View Audi    | t Log DICOM Upload | Edit | Enter Data | Enter Physics Data | Group PROS |  |
|--------------|--------------------|------|------------|--------------------|------------|--|
| Site Reports | Revisions          |      |            |                    |            |  |
|              |                    |      |            |                    |            |  |

- 2. Right-click on the Prostate Clinical -Missing Forms Report and open the report in a new tab or window.
  - Clinical- Data Checker Problems
  - Clinical-Missing Forms
  - Demographics-Site specfic
  - NEW Prostate Matching Status Report
  - Physics-Data Checker Problems
  - Physics-Missing Data
- 3. Export the report into Excel—select export document, Excel and choose All reports to export.
  - You can choose to export the report to other formats as well like: PDF, CSV, etc. by changing the format selection on the left

| File  Ouery  Analyze  Display $\square \lor \lor \lor \lor \lor \lor \lor \lor \lor \lor \lor \lor \lor \lor \lor \lor \lor \lor \lor$                                                                                                    |  |
|----------------------------------------------------------------------------------------------------|--|
| Image: Second second secon |  |
| Missing Baseline Forms Missing P5 Missing P6                                                                                                    |  |
| Manag Baseline Forms    Clinical Missing Form Report      Export to    C      Image Baseline Forms    C      Image Baseline Forms    C                                                                                                    |  |
| Export Cancel                                                                                                    |  |

4. The report will display all the clinical missing forms due. There are three tabs: Missing Baseline Forms, Missing P5, and Missing P6.

| ∨ 5 ĉ <u>↓</u> ☆ ∞     | Query Ar           | nalyze<br>′                                                                                                    | Display<br>🖍 智 汪                                                                                                    |                                                                                                    |                                                                                                    |                                                              |                                            |                |            |
|------------------------|--------------------|----------------------------------------------------------------------------------------------------|----------------------------------------------------------------------------------------------------|----------------------------------------------------------------------------------------------------|----------------------------------------------------------------------------------------------------|--------------------------------------------------------------|--------------------------------------------|----------------|------------|
| Missing Baseline Forms | Missing P5         | Missing P6                                                                                                    | Clinica                                                                                                    | al Missing Fo<br>Data Upto Date as<br>1/30/24                                                                                                    | of                                                                                                    | rt                                                           |                                            |                |            |
|                        | *MROQC<br>*Matched | form should only be<br>receives a data file<br>I Status has 3 categ                                                                                          | e completed by<br>from MUSIC ev<br>gories:                                                                                      | sites instructed to<br>ery Wednesday an                                                                                                    | do so<br>d updates the                                                                                         | prostate datab                                               | ase during the                             | nightly data r | ın         |
|                        |                    | *Yes = the patient<br>*Pending = the pa<br>patient<br>*No= the patient h<br>patient's end                                                                    | has matched w<br>tient has not ma<br>'s enrollment da<br>as not matched<br>rollment date Ol                                     | ith a MUSIC patien<br>atched with a MUSI<br>te, AND your site d<br>with a MUSIC patie<br>? your site utilizes                                                          | t<br>C patient, it ha<br>loes not utilize<br>ent and it has h<br>the P7 form                                   | s been <27 we<br>the P7 form<br>been > 27 weel               | eks from the                               |                |            |
|                        | MROQC ID           | *Yes = the patient<br>*Pending = the pa<br>patient<br>*No= the patient h<br>patient's em<br>Enroliment Date                                                  | has matched w<br>tient has not ma<br>'s enrollment da<br>as not matched<br>rollment date Ol<br>RT End Date                      | ith a MUSIC patien<br>atched with a MUSI<br>te, AND your site d<br>with a MUSIC pati<br>R your site utilizes<br>Matched Status                                         | t<br>C patient, it ha<br>loes not utilize<br>ent and it has b<br>the P7 form<br>Missing P1                     | s been <27 we<br>the P7 form<br>been > 27 week<br>Missing P2 | eks from the<br>as since the<br>Missing P3 | Missing P4     | Missing P7 |
|                        | MROQC ID           | *Yes = the patient<br>*Pending = the pa<br>patient<br>*No= the patient h<br>patient's em<br>Enrollment Date<br>3/10/23<br>6/23/23                            | has matched w<br>tient has not ma<br>'s enrollment da<br>as not matched<br>rollment date Of<br>RT End Date<br>4/27/23<br>8/7/23 | ith a MUSIC patien<br>ttched with a MUSI<br>te, AND your site d<br>with a MUSIC patient<br>R your site utilizes<br>Matched Status<br>Yes<br>Yes                        | t<br>C patient, it ha<br>loes not utilize<br>ent and it has b<br>the P7 form<br>Missing P1<br>1                | s been <27 we<br>the P7 form<br>eeen > 27 wee<br>Missing P2  | eks from the<br>as since the<br>Missing P3 | Missing P4     | Missing P7 |
|                        | MROQC ID           | *Yes = the patient<br>*Pending = the pa<br>patient<br>*No- the patient h<br>patient's em<br><u>Enroliment Date</u><br>3/10/23<br>6/23/23<br>9/1/23           | has matched w<br>tient has not m<br>'s enrollment da<br>as not matched<br>rollment date OI<br>RT End Date<br>4/27/23<br>8/7/23  | ith a MUSIC patien<br>ttched with a MUSI<br>te, AND your site d<br>with a MUSIC patie<br>R your site utilizes<br>Matched Status<br>Yes<br>Yes<br>Yes                   | t<br>C patient, it ha<br>loes not utilize<br>ent and it has b<br>the P7 form<br>Missing P1<br>1<br>1           | s been <27 we<br>the P7 form<br>eeen > 27 wee<br>Missing P2  | eks from the<br>as since the<br>Missing P3 | Missing P4     | Missing P7 |
|                        | MROQC ID           | *Yes = the patient<br>*Pending = the pa<br>patient<br>*No= the patient h<br>patient's em<br><u>Enroliment Date</u><br>3/10/23<br>6/23/23<br>9/1/23<br>9/1/23 | has matched w<br>tient has not mus's<br>enrollment da<br>as not matched<br>rollment date OI<br>RT End Date<br>4/27/23<br>8/7/23 | ith a MUSIC patien<br>ttched with a MUSI<br>te, AND your site d<br>with a MUSIC patie<br>R your site utilizes<br>Matched Status<br>Yes<br>Yes<br>Yes<br>Yes            | t<br>C patient, it ha<br>loes not utilizes<br>ent and it has b<br>the P7 form<br>Missing P1<br>1<br>1<br>1     | s been <27 we<br>the P7 form<br>eeen > 27 wee<br>Missing P2  | eks from the<br>as since the<br>Missing P3 | Missing P4     | Missing P7 |
|                        | MROQC ID           | *Yes = the patient<br>*Pending = the pa<br>patient<br>*No- the patient bate<br>3/10/23<br>6/23/23<br>9/1/23<br>9/1/23<br>9/1/23                              | has matched w<br>tient has not mu<br>'s enrollment da<br>as not matched<br>rollment date Ol<br>RT End Date<br>4/27/23<br>8/7/23 | ith a MUSIC patien<br>ttched with a MUSI<br>te, AND your site d<br>with a MUSIC patie<br>R your site utilizes<br>Matched Status<br>Yes<br>Yes<br>Yes<br>Yes<br>Pending | t<br>C patient, it ha<br>loes not utilize<br>ent and it has b<br>the P7 form<br>Missing P1<br>1<br>1<br>1<br>1 | s been <27 we<br>the P7 form<br>ween > 27 week<br>Missing P2 | eks from the<br>as since the<br>Missing P3 | Missing P4     | Missing P7 |

## 5. How to read the report:

| M | ROQC ID | Enrollment Date | RT End Date | Matched Status | Missing P1 | Missing P2 | Missing P3 | Missing P4 | Missing P7 |
|---|---------|-----------------|-------------|----------------|------------|------------|------------|------------|------------|
| 1 |         | 3/10/23         | 4/27/23     | Yes            | 1          |            |            |            |            |
|   |         | 6/23/23         | 8/7/23      | Yes            |            |            |            | 1          |            |

- **RT End date:** this field will populate if the physics survey has been submitted.
- **Enrollment date:** the date the patient was enrolled in the MROQC database.
- Matched status: states if the patient has matched with a MUSIC patient "Yes". Still awaiting a match to take place "Pending" or the period to wait for a match has passed "No".
  \*For the sites that do not have a referring MUSIC practice the status will always be "No"
- **Missing P7** is considered missing only for sites without a referring MUSIC practice.
- Missing P5 includes only patients that have matched, and it shows the timepoint the form is missing.

### Notes:

1) Patients are excluded from this report if they have:

\* An Se2 on file with a termination date before the form due date

- \* A P5 email scheduled to go out
- \* A missing baseline survey (P1 or P2)
- \* Not matched and your site does not follow the P7 process

2) Patients with forms more than 6 months past due or who are missing more than 1 P5 form, will appear grayed out

3) The most recent missing forms appear at the top of the table

\*Due dates only appear for missing forms

| MROQC ID | Matching Status | RT end date | Missing P5 Timepoints | 6-month P5 Due | 12-month P5 Due | 24-month P5 Due Date |
|----------|-----------------|-------------|-----------------------|----------------|-----------------|----------------------|
|          | Yes             | 7/31/23     | 6m                    | 1/31/24        |                 |                      |
|          | Yes             | 7/28/23     | 6m                    | 1/28/24        |                 |                      |

• Missing P6 includes \*ALL\* missing P6 forms, and it shows the timepoint the form is missing.

| Clinica                                        | I Missing Form Re                          | port- P6               |
|------------------------------------------------|--------------------------------------------|------------------------|
|                                                | Data Upto Date as of                       |                        |
|                                                | 1/30/24                                    |                        |
| Notes:                                         |                                            |                        |
| * This report includes                         | *ALL* missing P6 forms.                    |                        |
| * Patients are exclude<br>date before the form | d from this report if they hav<br>due date | ve and SE2 on file wit |

\*The below table is sorted with the most recent missing forms on top

\*Due dates are calculated with padded time added. For example, 6-month due date is calculated 6 months from RT end date + 3 months

#### \*Due dates only appear for missing forms

| MROQC ID | RT end date | Matched Status | Missing P6 Timepoints | 6-month Due Date | 12-month Due Date | 24-month Due Date |
|----------|-------------|----------------|-----------------------|------------------|-------------------|-------------------|
|          | 5/4/23      | No             | 6m                    | 2/4/24           |                   |                   |

# **Report Information/ Tips**

- ✓ The Report is refreshed every night and will only display eligible patients (patients with a status of active or completed). You should run the report at least once a week.
- ✓ The matching process takes a minimum of 24 hours to occur, and the matching process ends once the patient reaches 27 weeks from the date they were enrolled in the database.
- ✓ To clear errors, please email <u>support@mroqc.org</u>. The email should include the patient's MROQC ID, the error to clear and the reason why.